# 就业管理服务平台 使用手册

(学生端)

### 目录

| <i></i> , | 登录   | .3 |
|-----------|------|----|
| <u> </u>  | 首页   | .4 |
| 三、        | 招聘活动 | .4 |
| 四、        | 简历管理 | .6 |
| 五、        | 手续办理 | .8 |
| 六、        | 收藏投递 | 10 |

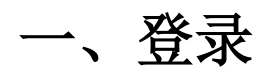

学生进入毕业生就业信息网 <u>https://job.ucas.ac.cn</u>点击【学生登录】进入登录页面,在 页面中输入账号和密码,完成验证即可完成登录。

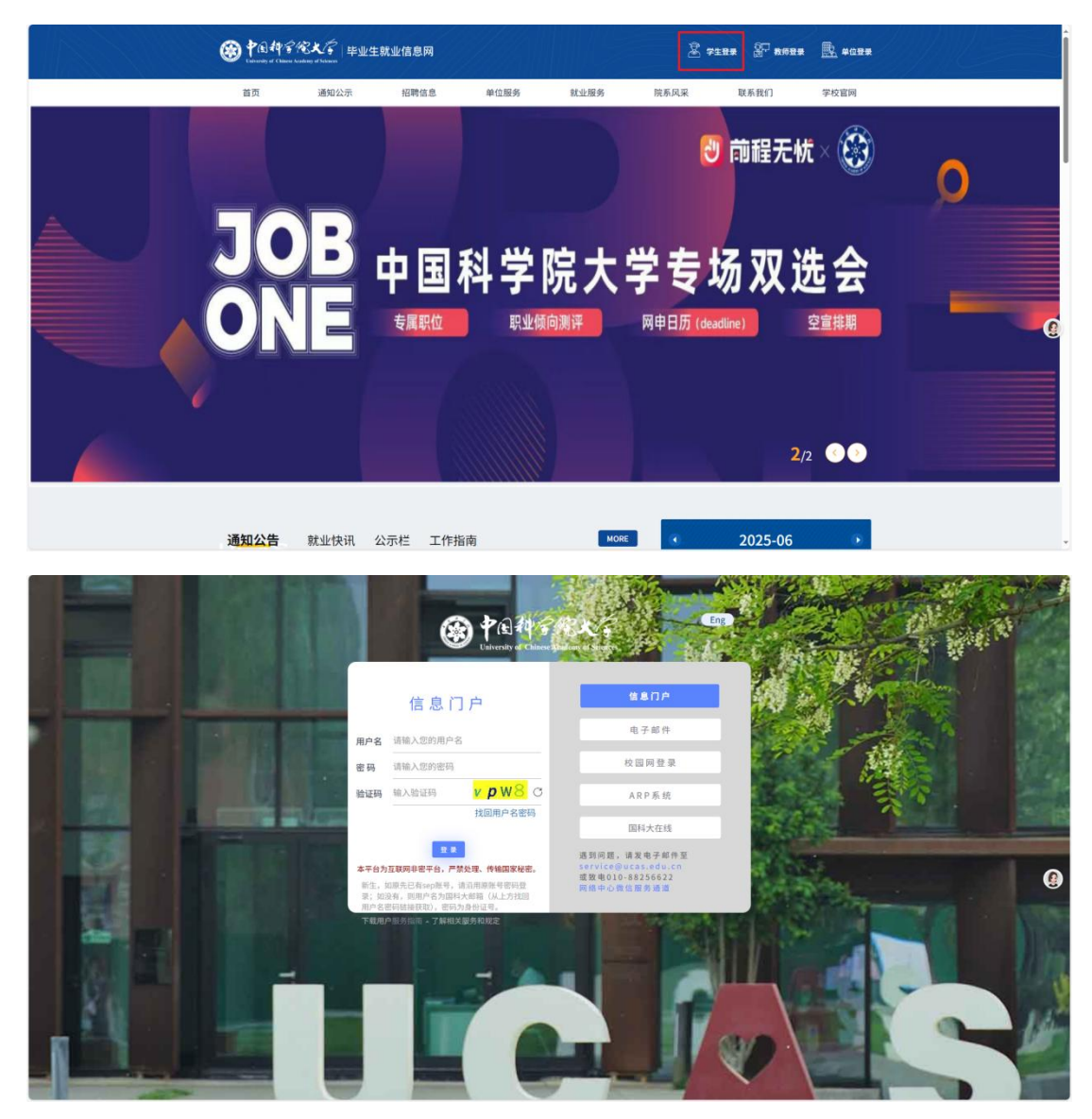

通过后点击就业管理即可进入。

| ()<br>()<br>University of Chinese Academy of Sciences 差              | %常用系                             | 统                          |                                 |                                 |                                 |                                 |                                     |                                 | 旧版模式               | t -      |          | ŝ        | 3 03     | 普通用      | • • C            | ¥.<br>₽ |
|----------------------------------------------------------------------|----------------------------------|----------------------------|---------------------------------|---------------------------------|---------------------------------|---------------------------------|-------------------------------------|---------------------------------|--------------------|----------|----------|----------|----------|----------|------------------|---------|
| 会 業券快速度後 个人信息 入学選知 新生活息豊者 新生通知 学超基本信息 银行卡维护 个人面历维护(周于申请学位) 研5 课程     | 点击"编辑"按1<br>学籍管理<br>译辑管理<br>课程网站 | 近可施动照标调整相<br>学位管理<br>可六级报名 | 序,保存后前18个                       | 图标将显示在个)                        | 、工作台台页。                         | (新) 关闭<br>关助管理<br>资助管理<br>微软正版化 | 支付<br>NGAE<br>校园支付<br>APP<br>图书馆云打印 | <b>文献</b><br>政献<br>文献下载<br>选课系统 | Pまた<br>网上办事<br>家业智 | 大戶       | (15      | •        | 112      |          | <u>換</u> ~       |         |
| 课程计划查询 学期开课列表 选课<br>我的课程 选课学分预警<br>增退选课/变更学位课 高年级选课段                 | 学籍<br>UCAN<br>学籍变动审核             | <b>建</b><br>网上缴费大厅         | 展示之意思<br>国科大在线                  | 財务預算                            | <b>8</b><br>果壳校园助手              | APP<br>To team<br>公共技术中心        | 経験后勤                                | APP<br>TO NOT                   |                    |          | 20       | 25-00    | 6        |          | (Э)<br>я         |         |
| <b>论文</b><br>培养计划 开题报告 中期考核<br>论文格式检测 答辩申请 发表论文<br>出版专著 科研奖励 其他成果 学/ | <b>&gt;</b><br>专利<br>利报告         | ()) 业务<br>%274_ 中          | 系统通知<br>国科学院大学关                 | 72024-2025                      | 学年 优秀学生初设                       | 选名单公示的通知                        |                                     |                                 | 2<br>9             | 3<br>10  | 4        | 5        | 6        | 7        | 1 g<br>8 人<br>15 | 調助す     |
| 资源<br>图书馆(主页) 文献下载 图书偏闲<br>研修间预约 图书符码 图书资源讲程<br>微软正数软件 G16资源下载       | >                                | 92572 +<br>92572 +         | 国科学院大学关<br>国科学院大学关<br>于维护提交2025 | 于2025年中国<br>于2025年各类<br>年6月助学金》 | 科学院各类研究生<br>研究生冠名奖学会<br>议放名单的通知 | ·奖学金初选名单<br>:初选名单公示的            |                                     |                                 | 16<br>23<br>30     | 17<br>24 | 18<br>25 | 19<br>26 | 20<br>27 | 21<br>28 | 22<br>29         |         |

## 二、首页

学生用户登录成功后进入系统首页:包含学生端功能导航栏、我的消息、个人中心、退 出登陆、招聘信息相关内容、部分活动快速入口等。

| · Calendard of Calendard and Andrews | 主就业情息间 3                                                                                                    | 功能导航栏 ←────                                    | 学生主页 归勒运动 手续为<br> | 1 油丹安理 60月19月            | <b>0</b> 79.8€ •                                       |
|--------------------------------------|----------------------------------------------------------------------------------------------------|------------------------------------------------|-------------------|--------------------------|--------------------------------------------------------|
|                                      | <b>您好,学生测试</b><br><sup>经济管理学院丨产业经济学</sup>                                                                                                    |                                                |                   |                          | <ul> <li>予生用P</li> <li>令 个人主页</li> <li>団 湖田</li> </ul> |
|                                      | 我的简历     Asses. Bartans     Bartans     Bartanse     Bartanse | 3 活动管理<br>#################################### | ● 手续办理<br>素素予報の第  | <b>校准推送</b><br>株会校区・在画句表 | 快速入口                                                   |
| 招聘信息相关 🔶                             | 最新招聘信息 推荐招聘信息 收藏招聘信<br>中国科学院教电子研究所低功耗智能芯片与系统团队<br>/1+和ロ/か和政府企由                                                                                                    | 息 投递招聘信息<br>2025年招聘公告 BR88                     | P                 | ikiata 🚮                 |                                                        |
|                                      | 河北农业大学2025年招聘博士公告 100015<br>/1个和0/外亲校员企业                                                                                                    |                                                | x                 |                          |                                                        |
|                                      | 上海第二工业大学工作人员招聘公告 Manasa<br>几个新位/其他估社出版。 關係组织等)                                                                                                    |                                                | â                 | 处理                       |                                                        |
|                                      | 光明实验室2025年诚邀海内外英才加盟 189418                                                                                                    |                                                | 19.               |                          |                                                        |

## 三、招聘活动

#### 1、宜讲会

在招聘活动模块宣讲会模块中,可查看预约过宣讲会信息、最新宣讲会发布的信息,以 及全部宣讲会活动列表。页面展示宣讲会的标题和发布企业的名称和该宣讲会举办的时间、

#### 举办的地址

| ◆民村学学術史大学 単坐坐数坐信息用     Linearly of Charact Analogy of Houses                                |                  | 7110 Haran II            | nda milanta kanada 💧 📀 n |
|---------------------------------------------------------------------------------------------|------------------|--------------------------|--------------------------|
| 招聘选动/宣诉会/最新宣讲会                                                                              |                  |                          |                          |
| 已预约的宣讲会 最新宣讲会 更多宣讲会                                                                         |                  |                          |                          |
| <b>宣讲会</b> 标题                                                                               | 发布企业             | 举办#1间                    | 举办地址                     |
| 长鑫集电北京2026届校招提前批招聘                                                                          | 长鑫集电(北京)存储技术有限公司 | 2025年06月09日(星期一) 18:00   | 中关村教学楼S102               |
| 双远会 阿里大文編集团 2026 羅实习生相聘宣讲会                                                                  | 伏酷信息技术(北京)有限公司   | 2025年04月22日 (星期二) 14:00  | 中关村教学權N208               |
| 中兴通讯2026届实习生选维复中兴得月大赛推介(以资代选)                                                               | 中兴通讯股份有限公司       | 2025年04月18日(星期五) 14:00   | 中关村教学權N215               |
| 招聘信息 中国光大银行金融科技板块2025年校园招聘                                                                  | 中国光大银行股份有限公司     | 2025年04月17日(星期四) 14:00   | 中关村教学楼S104               |
| 理想汽车2025春季校园招聘正式启动                                                                          | 北京理想汽车有限公司       | 2025年04月15日(星期二) 18:30   | 中关村数学楼S204               |
| 同星巴巴海天集团26届实习生技术专场宣讲会<br>指导活动                                                               | 淘天有限公司           | 2025年04月01日(星期二) 18:00   | 中关村教学楼S106               |
| 宝洁研发部专场招聘会                                                                                  | 北京宝洁技术有限公司       | 2025年03月31日(星期一) 19:00   | 中美村教学楼5104               |
| 国防科技大学2025年春季人才引进宣讲会                                                                        | 国防科技大学前沿交叉学科学院   | 2025年03月27日(星期四) 09:30   | 中美村教学楼5104               |
| 腾讯 2025 实习生怒晴宽讲会                                                                            | 廣讯科技(北京)有限公司     | 2025年03月21日(星期五) 19:00   | 中关村教学楼5102               |
| 3月21日,"京彩就业"中国科学院大学2025届毕业生春季首场双选会邀请函                                                       | 中国科学院大学就业指导中心    | 2025年03月21日(星期五) 13:30   | 中关村校区数学楼大厅               |
| Shopee研发中心2025暑期实习&春招补招专场招聘会                                                                | 深圳虾皮信息科技有限公司     | 2025年03月17日(星期一) 19:00   | 中关村教学權N110               |
| 68.1.120.8090/t/recruitmentFair/show?recruitmentFairId=fae70007-c3be-4ale-9a9d-c65d344b8d75 | 由由某法算法才有限公司      | 2025年03月17日 (月18-) 10-00 | 20 N 84 W 124 WALLOC     |

### 2、双选会

双选会模块中可查看最新发布的双选会和预约过的线下双选会和全部双选会活动列表。

| 中子代天大子 毕业生就业信息网<br>Charac Andrease of Indexes |       | 33                          | 11月17日 1985年1580 - 1987月1日 1887月1日 1888年15日<br> | ۵ 🚱  |
|-----------------------------------------------|-------|-----------------------------|-------------------------------------------------|------|
| 招聘活动 / 双迭会 / 最新双迭会                            |       |                             |                                                 |      |
| 最新双选会 我预约的线下双选会 更多双选会                         |       |                             |                                                 |      |
| 62                                            | 英型    | 举办时间                        | 早办地址                                            | 则范次数 |
| 4月10日 京彩就业"中国科学院大学2025届毕业生生物医药、地学资环类专场双选会     | 线下双透会 | 2025-04-10(星期四) 13:30~16:30 | 中国科学院大学奥运村校区体育场                                 | 4次壹看 |
| 共1 亲记录                                        |       |                             | 上一页                                             | 下一页  |
|                                               |       |                             |                                                 |      |
|                                               |       |                             |                                                 |      |
|                                               |       |                             |                                                 |      |
|                                               |       |                             |                                                 |      |
|                                               |       |                             |                                                 |      |
|                                               |       |                             |                                                 |      |
|                                               |       |                             |                                                 |      |
|                                               |       |                             |                                                 |      |

### 3、招聘信息

招聘信息模块中可查看最新发布的招聘信息列表。

| Concerts of Chinese |                  | 71115 Highed Theath addited Raiser 💧 😓 Mat • |
|---------------------|------------------|----------------------------------------------|
|                     | 指罪法治/指導信息/進發這時信息 |                                              |
| Q                   | 推荐招聘信息 招聘信息列表    |                                              |
| 宣讲会                 |                  |                                              |
| =                   |                  |                                              |
| 双选会                 |                  |                                              |
| 9                   |                  |                                              |
| 招聘信息                | 无相关招聘位息          |                                              |
|                     |                  |                                              |
| 指导活动                |                  |                                              |
|                     |                  |                                              |
|                     |                  |                                              |
|                     |                  |                                              |
|                     |                  |                                              |
|                     |                  | Y                                            |

### 4、指导活动

指导活动列表:展示学校最新发布的活动列表

我的活动:展示用户的活动记录

| Contraction of Chinas And | RXF + <u>1021k2</u> #8 <b>8</b> A       | 学生主页 相称表动 手统力理 网历常理 收藏投资 💧 🌄 和4 • |
|---------------------------|-----------------------------------------|-----------------------------------|
|                           | 指导活动/活动列表                               |                                   |
| Q                         | 活动列表 我的活动                               |                                   |
| 宣讲会                       |                                         |                                   |
| =                         | T I I I I I I I I I I I I I I I I I I I |                                   |
| 双选会                       | 2                                       |                                   |
| 9                         |                                         |                                   |
| 招聘信息                      |                                         |                                   |
|                           | Zevitas                                 |                                   |
|                           |                                         |                                   |
|                           |                                         |                                   |
|                           |                                         |                                   |
|                           |                                         |                                   |
|                           |                                         |                                   |
|                           |                                         |                                   |

# 四、简历管理

1、上传学生简历

| (2) ↑ (2) 44/5 / 10 | 它大学 毕业生就业信息网<br>demy of Sciences |                  | 71110 Karajan Frant Augusta () |     |
|---------------------|----------------------------------|------------------|--------------------------------|-----|
|                     | 蒲历管理 / 上传蒲历                      |                  |                                |     |
| 2                   | 上传简历                             |                  | 上传属历支持pd/错式,文件大小不超过3M          | 传篇历 |
| 上传简历                |                                  |                  |                                |     |
|                     |                                  |                  |                                |     |
| 筒历模板                |                                  | 3                |                                |     |
|                     |                                  |                  |                                |     |
|                     |                                  |                  |                                |     |
|                     |                                  | 无简历信息,点击下方加号开始添加 |                                |     |
|                     |                                  | •                |                                |     |
|                     |                                  |                  |                                |     |
|                     |                                  |                  |                                |     |
|                     |                                  |                  |                                |     |
|                     |                                  |                  |                                |     |
| -                   |                                  |                  |                                |     |

点击"上传简历"出现弹窗对应的信息

| *简历名称 | 输入简历名称 |   |  |
|-------|--------|---|--|
| *开放程度 | 请选择    | • |  |
| *职位类型 | 请选择    | * |  |
| *上传简历 | 点击上传文件 |   |  |
| 是否默认  | 默认简历   |   |  |

### 2、简历模板

学生可在此处查看管理员上传的简历模板

| (2) ₱ (1) 49 5 14 (2) 10 10 10 10 10 10 10 10 10 10 10 10 10 | ACC 毕业生就业信息网<br>ang af falsean |                              | 7410 BBS50 I | 动动 机历险管 机酸素 | 538 🔔 📀 1865 • |
|--------------------------------------------------------------|--------------------------------|------------------------------|--------------|-------------|----------------|
|                                                              | 简仿管理 / 简仿模板                    |                              |              |             |                |
| P                                                            | 简历模板                           |                              |              |             |                |
| 上传简历                                                         |                                |                              |              |             |                |
|                                                              |                                | T                            |              |             |                |
| 間历模板                                                         |                                |                              |              |             |                |
|                                                              |                                | 體環员暫未上传模板                    |              |             |                |
|                                                              |                                |                              |              |             |                |
|                                                              |                                |                              |              |             |                |
|                                                              |                                |                              |              |             |                |
|                                                              |                                |                              |              |             |                |
|                                                              |                                |                              |              |             |                |
|                                                              |                                |                              |              |             |                |
| • • •                                                        |                                | Copyright © 2023 中国科学院大学版权所有 |              |             |                |

## 五、手续办理

1、个人信息完善

| <b>会</b> 中国 <i>44余代</i> | 大学<br>中业生就业信息网 |               |         | 74110; Harkad <b>Frank</b> Alfart Alexan |
|-------------------------|----------------|---------------|---------|------------------------------------------|
|                         | 学生信息维护 仅需值     | 马带***李龄       |         |                                          |
| #12                     | 姓名             | 864           | 学号      |                                          |
|                         | 考生号            |               | 性别      | 男                                        |
| 4 个人信息完善>               | 培养单位           | ALC: NO DECK  | 李历      | 本科生质业                                    |
| < STRAKET               | 专业             | 系统建模与控制       | 修业日期    | 20250701                                 |
| 制 户相手续力理 >>             | 條业年限           |               | 身份证号    |                                          |
|                         | 民族             | 3X.BR         | * 武治田面貌 | 中共预备党员 *                                 |
|                         | 出生日期           |               | 入学时间    | 202110                                   |
|                         | 学制             | Ξ.            | 林语山北部论  |                                          |
|                         | 层次             | 御士研究生         | 培养方式    | 非定向                                      |
|                         | 是否春季毕业生        |               | 途向戚委培单位 | 與試進位                                     |
|                         | 师范生类别          |               | 83      |                                          |
|                         | * 生源所在地        | <b>)第(门特别</b> | * 8549  |                                          |
|                         | * 手机           |               | 微语      |                                          |

### 2、毕业去向登记

此页面展示就业去向的每一个模块,根据实际信息进行选择 首先确认毕业去向,然后填写户档信息

| Carter Contraction of Contractions                       | ビテ<br>単业生就业信息网<br>(Scharm                    |                             |           |                    | 71     | 主页 招聘后动 手续力费 前历管 | 19 10225526 🛕 🎨 Mai • |
|----------------------------------------------------------|----------------------------------------------|-----------------------------|-----------|--------------------|--------|------------------|-----------------------|
|                                                          | 毕业去向登记结思: 茶秋业协议 (毕业去向时<br>(1) 确定毕业去向 (3) 填写) | 曾记信息已提交来审核)(户档信息来编)<br>户档信息 |           | 毕业去向登记信息编程 重式转业支发  |        |                  |                       |
| 201511475121<br>4. 个人信息完善<br>日 毕业去向登记<br>日 Plip等体作用<br>) | 毕业去向登记信息                                     | 填写完毕业去向登记信息后,快去比<br>填写户程信息  | 高写/产档/PE1 |                    |        |                  |                       |
|                                                          | 脱盐形式:                                        | 医教业协议形式教业                   | 单位名称:     | 钱江-招聘              | 单位所在地: | 89               |                       |
|                                                          | 单位详细地址:                                      | 2                           | 组织机构代码:   | 121000007178013587 | 单位行业:  | 莱矿业              |                       |
|                                                          | 单位性质:                                        | 机关                          | 工作职位类别:   | 科学研究人员             |        |                  |                       |
|                                                          | 单位联系人:                                       | 阿C                          | 联系方式:     | 18610736876        | 邮箱:    |                  |                       |
|                                                          | 传真:                                          |                             | 叠注信意:     |                    |        |                  |                       |
|                                                          | y. De                                        | 項等戶物總意                      |           |                    |        |                  |                       |
|                                                          |                                              |                             |           |                    |        |                  |                       |

有的就业去向需要填写户档信息,当就业信息提交后会出现该户档信息填写页面

|     | • 单位性质:       |                                                                             |
|-----|---------------|-----------------------------------------------------------------------------|
|     | * 工作职位类别:     |                                                                             |
|     | * 去往中科院单位就业:  |                                                                             |
|     | *从事工作与专业相关:   |                                                                             |
|     | * 单位联系人:      |                                                                             |
|     | * 联系方式:       |                                                                             |
|     | <b>由日和日</b> : |                                                                             |
|     | 传真:           |                                                                             |
| • H | 专三方协议复印件:     |                                                                             |
|     | 94E:          | 第時中山市安山中橋公開下、開片大小不開は1644           中秋時後記席名に広町、100年以内         ●            ● |

填写完就业去向登记信息下一步根据信息提示找到对应的模块填写内容

### 3、户档手续办理

学生可在此处进行户档手续办理

| Description of Character States | 大子 毕业生就业信息网                                                                                                    |                                   |                |                    | ₹£     | 主页 招聘运动 手续办理 临历 | 1278 KONSE236 🛆 🄇 | D #it • |
|---------------------------------|----------------------------------------------------------------------------------------------------|-----------------------------------|----------------|--------------------|--------|-----------------|-------------------|---------|
| ٢                               | 户档信息: 芳秋业协议 (毕业去向景记信息已<br>) 确定毕业去向 (2) 填写户                                                                       | 提交未單核)(戶档信息未達可)<br>戶格信息 3 填写完成已提: | 交 🚯 培养单位审核完成 🤇 | 6 培养单位市核通过         |        |                 | )                 | 鐵等戶档    |
| <b>3812</b><br>201511475121     | 1. 4780/08/00/9     1. 428/09/08/07     1. 428/09/08/07     1. 428/09/08/07/07/07/07/07/07/07/07/07/07/07/07/07/ |                                   |                |                    |        |                 |                   |         |
| 1 个人信息完整                        |                                                                                                    |                                   |                |                    |        |                 |                   |         |
|                                 | 毕业去向登记信息                                                                                                    |                                   |                |                    |        |                 |                   |         |
| 自 户档手续办理 >                      | 就业形式:                                                                                                    | 苦救业协议形式救业                         | 单位名称:          | 钱江-招聘              | 单位所在地: | 国外              |                   |         |
|                                 | 单位详细地址:                                                                                                    | 2                                 | 组织机构代码:        | 121000007178013587 | 单位行业:  | 采矿业             |                   |         |
|                                 | 单位性质:                                                                                                    | 机关                                | 工作职位类别:        | 科学研究人员             |        |                 |                   |         |
|                                 | 单位联系人:                                                                                                    | MC                                | 联系方式:          | 18610736876        | 邮箱:    |                 |                   |         |
|                                 | 作用:                                                                                                    |                                   | 备注信息:          |                    |        |                 |                   |         |
|                                 |                                                                                                    | 917/HCS                           |                |                    |        |                 |                   |         |

## 六、收藏投递

### 1、收藏管理

学生可在此处收藏心仪的职位或企业

| Caller of Colores A | 客天文字 毕业生就业信息网<br>advang of forlaws | 711     | 页 招聘运动 手续办理 简历管理 | 6002938 🙆 ( | 🚱 #id = |
|---------------------|------------------------------------|---------|------------------|-------------|---------|
|                     | 收藏抚语 / 收藏智博 / 阳位收藏                 |         |                  |             |         |
| 0                   | 职位收藏 企业收藏                          |         |                  | a           | ۹.      |
| 收藏管理<br>            | 4                                  |         |                  |             |         |
|                     |                                    |         |                  |             | - 1     |
|                     |                                    | 无职位收藏任息 |                  |             | - 1     |
|                     |                                    |         |                  |             | - 1     |
|                     |                                    |         |                  |             |         |
|                     |                                    |         |                  |             |         |
|                     |                                    |         |                  |             |         |

### 2、简历投递

学生可在此处查看投递的简历记录

| ○ 計画特別格式() 単量主報金信書所     ○ 1215     □ 1000 (1000 ( |                                |  |  | 6002938 | 🛆 💽 1962 - |
|----------------------------------------------------------------------------------------------------|--------------------------------|--|--|---------|------------|
|                                                                                                    | 收藏接著,国内按该 / 海口初降乌鲁氏接记装         |  |  |         |            |
| Q                                                                                                    | 通过招聘信息快递记录 通过实济会投递记录 通过实济会投递记录 |  |  |         |            |
| 收藏管理                                                                                                    |                                |  |  |         |            |
| <b>=</b>                                                                                                    | 2                              |  |  |         |            |
| 简历投递                                                                                                    |                                |  |  |         |            |
|                                                                                                    | 无相关端历投递记录                      |  |  |         |            |
|                                                                                                    |                                |  |  |         |            |
|                                                                                                    |                                |  |  |         |            |
|                                                                                                    |                                |  |  |         |            |
|                                                                                                    |                                |  |  |         |            |
|                                                                                                    |                                |  |  |         |            |
|                                                                                                    |                                |  |  |         |            |
|                                                                                                    |                                |  |  |         |            |